Информация о порядке формирования показателей, вносимых в аттестационную справку директора

### СОДЕРЖАНИЕ

| 1.            | Общая информация о показателях аттестационной справки директора                                                                        |
|---------------|----------------------------------------------------------------------------------------------------|
| 2.            | Ответы на часто задаваемые вопросы4                                                                                                    |
| 3.            | Расчет показателей «Качество образования в образовательной организации» (раздел I                                                      |
| аттес         | тационной справки директора)5                                                                                                    |
| 3.1.          | Показатель 1.1: Доля обучающихся, имеющих расхождение результатов ОГЭ и оценок по предмету                                             |
| за ку         | рс основного общего образования в два и более баллов (расчет по каждому предмету), %5                                                  |
| 3.2.          | Показатель 2.1: Доля выпускников, не достигших пороговых значений в ходе ЕГЭ, от общего                                                |
| коли          | чества выпускников, сдававших ГИА в форме ЕГЭ, %6                                                                                      |
| 3.3.          | Показатель 2.2: Доля выпускников, не достигших пороговых значений в ходе ЕГЭ по предметам по                                           |
| выбо          | ру, от общего количества выпускников, сдававших ГИА в форме ЕГЭ, %7                                                                    |
| 3.4.<br>колич | Показатель 2.3: Доля обучающихся, получивших «2» в ходе ОГЭ (до пересдачи), от общего чества обучающихся, сдававших ГИА в форме ОГЭ, % |
| 3.5.          | Показатель 2.4: Количество выпускников, набравших по итогам сдачи ЕГЭ менее 160 баллов по                                              |
| любь          | ім трем предметам с лучшими результатами/ Доля выпускников, набравших по итогам сдачи ЕГЭ                                              |
| менео         | е 160 баллов по любым трем предметам с лучшими результатами, от общего количества                                                      |
| выпу          | скников 11-х классов, чел/ %                                                                                                    |
| 3.6.          | Показатель 3.1: Доля выпускников, набравших 250 и более баллов по любым трем предметам ЕГЭ                                             |
| с луч         | шими результатами, от общего количества выпускников, сдававших ГИА в форме ЕГЭ, %11                                                    |
| 3.7.          | Показатель 3.2: Доля выпускников, набравших 16 и более баллов по любым четырем предметам                                               |
| ОГЭ           | (отметки не ниже «4»), от общего количества выпускников, сдававших ГИА в форме ОГЭ, % .15                                              |
| 3.8.          | Показатель 3.3: Доля выпускников, получивших отметки «4» и «5» по обязательным предметам                                               |
| (русс         | кий язык и математика) по итогам сдачи ОГЭ, от общего количества выпускников, сдававших ГИА                                            |
| в фор         | оме ОГЭ, %                                                                                                    |
| 4.            | Расчет показателей «Обеспечение качества педагогического ресурса»                                                                      |
| 4.1.          | Форма для расчета показателей эффективности мотивации педагогов к повышению                                                            |
| урові         | ня профессиональной подготовки (показатели 39.1, 39.2, 39.3, 28.01, 34.1)                                                              |
| 4.2. Г        | Іоказатель 39.1: Количество/Доля педагогов, прошедших независимую диагностику/комплексную                                              |
| незав         | зисимую диагностику, от общего числа педагогов, работающих на данный момент в ОО, чел./%19                                             |
| 4.3. I        | Іоказатель 39.2: Доля воспитателей дошкольного уровня образования, прошедших независимую                                               |
| диагн         | юстику «Профессиональные компетенции воспитателей», от общего числа воспитателей                                                       |
| дошк          | юльного уровня образования, работающих на данный момент в ОО, %                                                                        |
| 4.4.          | Показатель 39.3: Доля педагогов, принятых на работу в текущем учебном году и прошедших                                                 |
| незав         | висимую диагностику/комплексную независимую диагностику, от общего количества принятых на                                              |
| работ         | гу педагогов в текущем учебном году в ОО, %                                                                                            |
| 4.5. Г        | Іоказатель 28.01: Количество/Доля педагогов, прошедших независимую диагностику/комплексную                                             |
| незав         | висимую диагностику, от общего числа педагогов, работающих на данный момент в ОО, чел.%                                                |
| (СПС          | ))                                                                                                    |
| 4.6. I        | Іоказатель 34.1: Количество/Доля педагогов, прошедших независимую диагностику/комплексную                                              |
| незав         | висимую диагностику, от общего числа педагогов, работающих на данный момент в ОО, чел.%                                                |
| (УДО          | )                                                                                                    |

### 1. Общая информация о показателях аттестационной справки директора

Один раз в неделю, по понедельникам, в образовательную организацию (далее – ОО) в региональную информационную систему обеспечения проведения государственной итоговой аттестации обучающихся, освоивших основные образовательные программы основного общего и среднего общего образования города Москвы (далее – РИС ГИА г. Москвы) (раздел «Файловое хранилище»), направляется файл, содержащий общий список работников ОО, с указанием информации о прохождении независимых диагностик, ознакомительных тренингов, комплексных ознакомительных тренингов/комплексных независимых диагностик (далее – диагностики, диагностические мероприятия). Данный файл используется для осуществления расчетов показателей аттестационной справки директора (далее аттестационная справка).

**Внимание!** В расчетах не учитываются результаты прохождения диагностических мероприятий в формате ОГЭ, а также любых диагностических мероприятий, пройденных после 02.11.2024, если при регистрации на независимую диагностику участник выбрал тип «Без категории».

ОО, у которых отсутствует личный кабинет в РИС ГИА г. Москвы, могут получить список работников ОО с указанием информации о прохождении диагностических мероприятий на флеш-носитель через ответственное лицо от ОО в общественной приемной ГАОУ ДПО МЦКО по адресу: г. Москва, Семёновская площадь, д. 4. График работы общественной приемной: с понедельника по пятницу, с 9:00 до 17:30, без перерыва. Ответственному лицу от ОО при себе необходимо иметь документ, удостоверяющий личность, и доверенность на получение флеш-носителя со списком.

При произведении расчетов показателей аттестационной справки ОО учитываются результаты прохождения диагностических мероприятий в формате ЕГЭ и МПУ, а также комплексных независимых диагностик в формате ЕГЭ/ОГЭ/МПУ всех работников, указавших в личном кабинете на сайте ГАОУ ДПО МЦКО (mcko.ru) корректные персональные данные и корректное место работы (ОО).

В расчетах не учитывается информация о работниках ОО, находящихся в отпуске по уходу за ребенком, а также в должности «библиотекарь».

Плановое обновление показателей аттестационной справки ОО осуществляется еженедельно по понедельникам.

В случае несогласия с показателями аттестационной справки можно направить обращение в свободной форме с указанием наименования ОО, номера показателя аттестационной справки и обоснования несоответствия на адрес электронной почты ответственного за формирование аттестационной справки – первого заместителя директора ГАОУ ДПО МЦКО Постульгина Андрея Викторовича: PostulginAV@edu.mos.ru

### 1. Как поменять наименование образовательной организации в личном кабинете?

*Ответ:* Для изменения наименования ОО необходимо зайти в личный кабинет на сайте ЦНД ГАОУ ДПО МЦКО (cnd.mcko.ru) в раздел «Мои пользователи», далее нажать кнопку «Редактировать», из выпадающего списка выбрать ОО и нажать кнопку «Сохранить».

### 2. Как добавить результаты групповой заявки в личный кабинет?

*Ответ*: Для добавления результатов диагностического мероприятия, пройденного по групповой заявке, необходимо быть авторизованным на сайте cnd.mcko.ru. На странице результатов под фразой «Добавить результат в ЛК» нажать кнопку «Добавить».

3. Как изменить персональные данные участника (ФИО, дата рождения) в личном кабинете?

Ответ: Изменить персональные данные можно самостоятельно до прохождения диагностического мероприятия (на этапе первоначальной записи). Для этого необходимо зайти в личный кабинет на сайте cnd.mcko.ru в раздел «Мои пользователи», далее нажать кнопку «Редактировать», затем на странице «Редактировать запись» заполнить соответствующее поле и нажать кнопку «Сохранить». После прохождения диагностического мероприятия самостоятельно в личном кабинете можно изменить только фамилию.

**Внимание!** В случае необходимости изменения имени, отчества, даты рождения после прохождения диагностического мероприятия, необходимо на адрес электронной почты cnd@mcko.ru направить письмо с указанием конкретных изменений персональных данных и скан-копию документа, подтверждающего необходимость внесения изменений в персональные данные. По завершении внесения изменений в персональные данные на Ваш электронный адрес будет направлено уведомление о произведенной замене в персональных данных. Проверить данные можно в личном кабинете на сайте cnd.mcko.ru.

4. Как педагогическому работнику опубликовать результат диагностического мероприятия?

Ответ: Способы опубликования результатов:

- в личном кабинете участника на сайте cnd.mcko.ru в разделе «Мои диагностики» напротив нужной диагностики нажать кнопку «Результаты», затем кнопку «Опубликовать»;

- на сайте cnd.mcko.ru выбрать раздел «Результаты», подраздел «Получение результатов», далее в соответствующие поля ввести код диагностики/регистрации и ПИН-код, нажать кнопку «Проверить», затем на странице результатов – кнопку «Опубликовать».

### 5. Каков срок действия свидетельства о результатах?

Ответ: 3 календарных года с даты прохождения независимой оценочной процедуры.

По вопросам внесения сведений о прохождении диагностических мероприятий педагогическими работниками можно обращаться по телефону Центра независимой диагностики: +7 (499) 110-36-84

### 3. Расчет показателей «Качество образования в образовательной организации» (раздел I аттестационной справки директора)

### 3.1. Показатель 1.1: Доля обучающихся, имеющих расхождение результатов ОГЭ и оценок по предмету за курс основного общего образования в два и более баллов (расчет по каждому предмету), %

### Общие данные: для расчета используются:

– данные об итоговых отметках обучающихся по учебным предметам, содержащиеся в системе «Электронный журнал и дневник МЭШ»;

– информация о полученных выпускниками на государственной итоговой аттестации по образовательным программам основного общего образования (далее – ГИА-9) отметках, содержащаяся в протоколах проверки результатов основного государственного экзамена (далее – ОГЭ), которые направляются в личные кабинеты ОО РИС ГИА г. Москвы (раздел «Файловое хранилище») после каждого экзамена.

| <b>₽₽</b> еРЦОИ       | Файловое хранилище |                            |                  |                                                                  |                                                                      |                            |  |  |  |
|-----------------------|--------------------|----------------------------|------------------|------------------------------------------------------------------|----------------------------------------------------------------------|----------------------------|--|--|--|
|                       | *                  |                            |                  |                                                                  |                                                                      |                            |  |  |  |
|                       | Дата загрузки      |                            |                  | Имя файла                                                        | Комментарий                                                          | Дата последнего скачивания |  |  |  |
|                       |                    |                            | ۹. 🖬             | Q protokol                                                       | ٩                                                                    | ٩                          |  |  |  |
| • Анкетирование       |                    | ⊻                          | 28.04.2023 15:49 | _2023.04.24_Русский язык_protokol_prov.xlsx                      |                                                                      |                            |  |  |  |
| 📋 Служебные документы |                    | ⊻                          | 21.06.2023 14:19 | _2023.06.14_Информатика_protokol_prov.xlsx                       | Протоколы проверки результатов участников                            | 21.06.2023 15:08           |  |  |  |
| << На домашнюю страни |                    | $\mathbf{T}$               | 03.07.2023 16:47 | _2023.06.30_География_protokol_prov.xlsx                         |                                                                      | 04.07.2023 09:09           |  |  |  |
|                       |                    | $\mathbf{F}$               | 30.05.2023 14:47 | _2023.05.24_Биология_protokol_prov.xlsx                          |                                                                      | 19.06.2023 01:55           |  |  |  |
|                       |                    | $\mathbf{F}$               | 03.07.2023 16:54 | _2023.06.30_Русский_язык_protokol_prov.xls                       |                                                                      | 04.07.2023 09:09           |  |  |  |
|                       |                    | $\mathbf{\overline{\tau}}$ | 07.09.2023 10:28 | _2023.09.04_Математика_protokol_prov_GIA9.xlsx                   |                                                                      |                            |  |  |  |
|                       |                    | ⊻                          | 15.06.2023 14:07 | _2023.06.09_Математика_protokol_prov.xlsx                        |                                                                      | 15.06.2023 15:31           |  |  |  |
|                       |                    | ⊻                          | 05.06.2023 14:15 | _2023.05.30_География_protokol_prov.xlsx                         |                                                                      | 19.06.2023 01:55           |  |  |  |
|                       |                    | ⊻                          | 21.06.2023 14:18 | _2023.06.14_Литература_protokol_prov.xlsx                        | Протоколы проверки результатов участников                            | 21.06.2023 15:08           |  |  |  |
|                       |                    | ⊻                          | 09.06.2023 13:44 | _n. 2023.06.02, у. 2023.06.02_Английский язык_protokol_prov.xlsx |                                                                      | 09.06.2023 19:18           |  |  |  |
|                       |                    | ⊻                          | 25.04.2023 12:09 | _2023.04.21_Математика_protokol_prov.xlsx                        |                                                                      | 28.04.2023 06:58           |  |  |  |
|                       |                    | ⊻                          | 22.09.2023 13:36 | _2023.09.20_Mатематика_protokol_prov_GIA9.xlsx                   |                                                                      | 22.09.2023 14:42           |  |  |  |
|                       |                    | ⊻                          | 21.06.2023 14:19 | _2023.06.14_География_protokol_prov.xlsx                         | Протоколы проверки результатов участников                            | 21.06.2023 15:08           |  |  |  |
|                       |                    | ⊻                          | 30.05.2023 14:47 | _2023.05.24_История_protokol_prov.xlsx                           |                                                                      | 19.06.2023 01:55           |  |  |  |
|                       |                    | ⊻                          | 15.02.2023 18:07 | _2023.02.01_Сочинение_protokol_prov.xlsx                         | Протокол проверки итогового сочинения (изложения)                    | 16.02.2023 07:15           |  |  |  |
|                       |                    | ⊻                          | 14.06.2023 12:17 | _2023.06.01_Математика базовая_protokol_prov.xlsx                | Протоколы проверки результатов участников                            | 14.06.2023 13:23           |  |  |  |
|                       |                    | ⊻                          | 30.05.2023 14:47 | _2023.05.24_Физика_protokol_prov.xlsx                            |                                                                      | 19.06.2023 01:55           |  |  |  |
|                       |                    | ⊻                          | 05.06.2023 14:17 | _2023.05.30_Химия_protokol_prov.xlsx                             |                                                                      | 19.06.2023 01:53           |  |  |  |
|                       |                    | ⊻                          | 17.02.2023 17:45 | _2023.02.08_Итоговое_собеседование_protokol_prov.xlsx            | Протоколы проверки результатов итогового собеседования от 08.02.2023 | 26.02.2023 11:16           |  |  |  |
|                       |                    | ⊻                          | 09.06.2023 13:46 | _n. 2023.06.03, у. 2023.06.03_Английский язык_protokol_prov.xlsx |                                                                      | 09.06.2023 19:18           |  |  |  |
|                       |                    |                            |                  |                                                                  |                                                                      |                            |  |  |  |
|                       |                    |                            |                  |                                                                  |                                                                      |                            |  |  |  |
|                       |                    |                            |                  |                                                                  |                                                                      |                            |  |  |  |
|                       |                    |                            |                  |                                                                  |                                                                      |                            |  |  |  |
|                       |                    |                            |                  |                                                                  |                                                                      |                            |  |  |  |
|                       | 20 30              | 50 100                     | 200              |                                                                  |                                                                      |                            |  |  |  |

Внесение показателя: по завершении основного этапа ГИА-9. Обновление показателя: по завершении дополнительного этапа ГИА-9. Алгоритм расчета показателя:

Шаг 1: сформировать список, включающий в себя данные об участниках ГИА-9, сданных ими ОГЭ по соответствующим учебным предметам и полученных отметках (далее – человеко-экзаменах).

Шаг 2: для каждого человеко-экзамена необходимо определить итоговую отметку по соответствующему учебному предмету.

Шаг 3: просуммировать количество человеко-экзаменов, результаты по которым на два и более балла расходятся с отметками по соответствующему учебному предмету.

Шаг 4: полученное в шаге 3 число необходимо разделить на 162 (общее число случаев, при которых обучающиеся имеют расхождение результатов ОГЭ и отметок по соответствующему предмету за курс основного общего образования в два и более балла/баллов в городе Москве), и умножить на 100.

Заключение: значение, полученное на шаге 4, является показателем «Доля обучающихся, имеющих расхождение результатов ОГЭ и оценок по предмету за курс основного общего образования в два и более баллов (расчет по каждому предмету), %», и должно совпадать с данными, внесенными в аттестационную справку директора на портале <u>https://p.corp-univer.ru.</u>

### 3.2. Показатель 2.1: Доля выпускников, не достигших пороговых значений в ходе ЕГЭ, от общего количества выпускников, сдававших ГИА в форме ЕГЭ, %

Общие данные: для расчета данного показателя используется информация о полученных выпускниками на государственной итоговой аттестации по образовательным программам среднего общего образования (далее – ГИА-11) баллах, содержащаяся в протоколах проверки результатов единого государственного экзамена (далее – ЕГЭ), которые направляются в личные кабинеты ОО в РИС ГИА г. Москвы (раздел «Файловое хранилище») после каждого экзамена.

Внесение показателя: по завершении основного этапа ГИА-11.

Обновление показателя: по завершении дополнительного этапа ГИА-11.

### Алгоритм расчета показателя:

Шаг 1: скачать с сайта Рособрнадзора минимальные тестовые баллы ЕГЭ по предметам по следующей ссылке: https://obrnadzor.gov.ru/wp-content/uploads/2024/05/tabliczy\_sootvetstvij\_itog\_na-sajt.pdf и использовать данные из таблиц 2 и 3 для расчета показателя.

Шаг 2: сформировать список, включающий в себя данные об участниках ГИА-11, сданных ими ЕГЭ по соответствующим учебным предметам и полученных тестовых баллах.

Шаг 3: в данном списке выпускников, содержащем результаты ЕГЭ всех предметов, необходимо отметить участников, результат которых менее указанных в таблицах значений по каждому предмету.

Шаг 4: просуммировать выделенное количество строк участников.

Шаг 5: полученное в шаге 4 число необходимо разделить на общее количество выпускников, сдававших ГИА-11 в форме ЕГЭ (общее количество выпускников из таблицы с результатами ЕГЭ), и умножить на 100.

Заключение: значение, полученное на шаге 5, является показателем «Доля выпускников, не достигших пороговых значений в ходе ЕГЭ, от общего количества выпускников, сдававших ГИА в форме ЕГЭ, %», и должно совпадать с данными, внесенными в аттестационную справку директора на портале <u>https://p.corp-univer.ru</u>.

### 3.3. Показатель 2.2: Доля выпускников, не достигших пороговых значений в ходе ЕГЭ по предметам по выбору, от общего количества выпускников, сдававших ГИА в форме ЕГЭ, %

Общие данные: для расчета данного показателя используется информация о полученных выпускниками на ГИА-11 баллах, содержащаяся в протоколах проверки результатов ЕГЭ, которые направляются в личные кабинеты ОО в РИС ГИА г. Москвы (раздел «Файловое хранилище») после каждого экзамена.

Внесение показателя: по завершении основного этапа ГИА-11.

Обновление показателя: по завершении дополнительного этапа ГИА-11.

#### Алгоритм расчета показателя:

Шаг 1: скачать с сайта Рособрнадзора минимальные тестовые баллы ЕГЭ по предметам по следующей ссылке: <u>https://obrnadzor.gov.ru/wp-content/uploads/2023/04/tabliczy-sootvetstviya-pervichnyh-i-testovyh-ballov-ege.pdf</u> и использовать данные из таблиц 2 и 3 для расчета показателя.

Шаг 2: сформировать список, включающий в себя данные об участниках ГИА-11, сданных ими на ЕГЭ по предметам по выбору и полученных тестовых баллах.

Шаг 3: в данном списке выпускников, содержащем результаты ЕГЭ по предметам по выбору, необходимо отметить участников, результат которых менее указанных в таблицах значений по каждому предмету по выбору (без учета русского языка, математики базового и профильного уровней).

Шаг 4: просуммировать выделенное количество строк участников.

Шаг 5: полученное в шаге 4 число необходимо разделить на общее количество выпускников, сдававших ГИА-11 в форме ЕГЭ (общее количество выпускников из таблицы с результатами ЕГЭ), и умножить на 100.

Заключение: значение, полученное на шаге 5, является показателем «Доля выпускников, не достигших пороговых значений в ходе ЕГЭ по предметам по выбору, от общего количества выпускников, сдававших ГИА в форме ЕГЭ, %», и должно совпадать с данными, внесенными в аттестационную справку директора на портале <u>https://p.corp-univer.ru.</u>

### 3.4. Показатель 2.3: Доля обучающихся, получивших «2» в ходе ОГЭ (до пересдачи), от общего количества обучающихся, сдававших ГИА в форме ОГЭ, %

Общие данные: для расчета данного показателя используется информация о полученных выпускниками на ГИА-9 отметках, содержащаяся в протоколах проверки результатов ОГЭ, которые направляются в личные кабинеты ОО в РИС ГИА г. Москвы (раздел «Файловое хранилище») после каждого экзамена.

Внесение показателя: по завершении основного этапа ГИА-9.

Обновление показателя: по завершении дополнительного этапа ГИА-9.

### Алгоритм расчета показателя:

Шаг 1: сформировать список, включающий в себя данные об участниках ГИА-9, сданных ими на ОГЭ по соответствующим учебным предметам и полученных отметках за все дни экзаменов.

Шаг 2: в данном списке выпускников, содержащем результаты ОГЭ всех предметов, необходимо отметить участников, первый результат которых равен отметке «2» (до пересдачи) по каждому предмету.

Шаг 3: просуммировать выделенное количество строк участников.

Шаг 4: полученное в шаге 3 число необходимо разделить на общее количество выпускников, сдававших ГИА-9 в форме ОГЭ (общее количество выпускников из таблицы с результатами ОГЭ), и умножить на 100.

Заключение: значение, полученное на шаге 4, является показателем «Доля обучающихся, получивших «2» в ходе ОГЭ (до пересдачи), от общего количества обучающихся, сдававших ГИА в форме ОГЭ, %», и должно совпадать с данными, внесенными в аттестационную справку директора на портале <u>https://p.corp-univer.ru</u>.

### 3.5. Показатель 2.4: Количество выпускников, набравших по итогам сдачи ЕГЭ менее 160 баллов по любым трем предметам с лучшими результатами/ Доля выпускников, набравших по итогам сдачи ЕГЭ менее 160 баллов по любым трем предметам с лучшими результатами, от общего количества выпускников 11-х классов, чел/ %

#### Общие данные: для расчета используются:

– данные, содержащиеся в РИС ГИА г. Москвы;

– информация о полученных выпускниками на ГИА-11 баллах, содержащаяся в протоколах проверки результатов ЕГЭ, которые направляются в личные кабинеты ОО в РИС ГИА г. Москвы (раздел «Файловое хранилище») после каждого экзамена.

| ₽₽ еРЦОИ<br>Пользобатель:                                                                                                  | Файло | овое хра           | нилище                                                                                                    |                                                                                                    |                  |                                                                                                    |
|----------------------------------------------------------------------------------------------------|-------|--------------------|----------------------------------------------------------------------------------------------------|----------------------------------------------------------------------------------------------------|------------------|----------------------------------------------------------------------------------------------------|
| рекказ<br>Файловое хранилище<br>О                                                                                          |       |                    |                                                                                                    | Имя файла<br>Q. protokol                                                                                                    | Комментарий<br>Q | Дата последнего скачивания<br>Q                                                                                                    |
| <ul> <li>Флайновсе кранилище</li> <li>Анкетирование</li> <li>Служебные документы</li> <li>« На домашнюю страни…</li> </ul> |       | 不不不不不不不不不不不不不不不不不不 | Jara sarpyoso           Q.           Q.      < | Phan dahna  Q. protokol  Q. protokol  Q. protokol  Q. protokol prov.stax  2023.06.30, Feorpadvia_protokol_prov.stax  2023.06.30, Peoreadi asaise_protokol_prov.stax  2023.06.30, Pyocenii asaise_protokol_prov.stax  2023.06.30, Mareusariuse_protokol_prov.stax  2023.06.30, Mareusariuse_protokol_prov.stax  2023.06.30, Mareusariuse_protokol_prov.stax  2023.06.30, Mareusariuse_protokol_prov.stax  2023.06.31, Mareusariuse_protokol_prov.stax  2023.06.32, Mareusariuse_protokol_prov.stax  2023.06.31, Mareusariuse_protokol_prov.stax  2023.06.31, Mareusariuse_protokol_prov.stax  2023.06.31, Mareusariuse_protokol_prov.stax  2023.06.31, Mareusariuse_protokol_prov.stax  2023.06.31, Mareusariuse_protokol_prov.stax  2023.06.32, Mareusariuse_protokol_prov.stax  2023.06.32, Mareusariuse_protokol_prov.stax  2023.05.32, Mareusariuse_protokol_prov.stax  2023.05.31, Mareusariuse_protokol_prov.stax  2023.05.32, Mareusariuse_protokol_prov.stax  2023.05.32, Mareusariuse_protokol_prov.stax  2023.05.32, Mareusariuse_protokol_prov.stax  2023.05.32, Mareusariuse_protokol_prov.stax  2023.05.32, Mareusariuse_protokol_prov.stax  2023.05.30, Mareusariuse_protokol_prov.stax  2023.05.30, Mareusariuse_protokol_prov.stax  2023.05.30, Mareusariuse_protokol_prov.stax  2023.05.30, Mareusariuse_protokol_prov.stax  2023.05.30, Mareusariuse_protokol_prov.stax  2023.05.30, Mareusariuse_protokol_prov.stax  2023.05.30, Mareusariuse_protokol_prov.stax  2023.05.30, Mareusariuse_protokol_prov.stax  2023.05.30, Mareusariuse_protokol_prov.stax  2023.05.30, Mareusariuse_protokol_prov.stax  2023.05.30, Mareusariuse_protokol_prov.stax  2023.05.30, Mareusariuse_protokol_prov.stax  2023.05.30, Mareusariuse 2023.05.30, Mareusariuse 2023.05.30, Mareu | Солисттария      | Q<br>21.06.2023 15:08<br>04.07.2023 09:09<br>19:06.2023 01:55<br>04.07.2023 09:09<br>15:06.2023 01:55<br>04.07.2023 09:09<br>15:06.2023 11:55<br>21:06.2023 19:18<br>28:04.2023 06:58<br>22:09.2023 14:42<br>21:06.2023 01:55<br>19:06.2023 01:55<br>19:06.2023 01:55<br>19:06.2023 01:55<br>19:06.2023 01:53<br>26:02.2023 11:16<br>09:06.2023 11:18 |
|                                                                                                    | 20 30 | 50 100             | 200                                                                                                    |                                                                                                    |                  | Gr                                                                                                    |

**Важно:** в данном показателе учитываются только результаты ЕГЭ, оцениваемые по стобалльной системе.

Внесение показателя: по завершении досрочного этапа ГИА-11.

**Обновление показателя:** по завершении основного и дополнительного этапов ГИА-11.

### Алгоритм расчета показателя:

Шаг 1: авторизоваться в личном кабинете ОО в РИС ГИА г. Москвы по адресу: <u>http://10.129.119.67</u>.

|            | вход                  |
|------------|-----------------------|
| Сертификат | Устройства не найдены |
| Р1№-КОД    | Войти по логину       |

Шаг 2: в личном кабинете ОО перейти в раздел «Регистрация на ГИА».

|                         | Информационное взаимодействие |               |
|-------------------------|-------------------------------|---------------|
|                         | ПРОЦЕДУРЫ ГИА                 |               |
| подготовка              | ПРОВЕДЕНИЕ                    | ОБРАБОТКА     |
|                         | <b>x</b>                      |               |
| Ресурсы ГИА             | Итоговое собеседование        | Выпускники ОО |
|                         |                               |               |
| Регистрация на ГИА      | Сочинение/<br>Изложение       |               |
|                         |                               |               |
| Общественное наблюдение | Трудозатраты                  |               |
|                         |                               |               |
| Работники ГИА           |                               |               |
|                         |                               |               |
| Работники ППЭ           |                               |               |
|                         |                               |               |
| ЛК "Работник<br>ППЭ"    |                               |               |

Шаг 3: в меню, в левой части экрана, выбрать пункт «Участники ГИА-11».

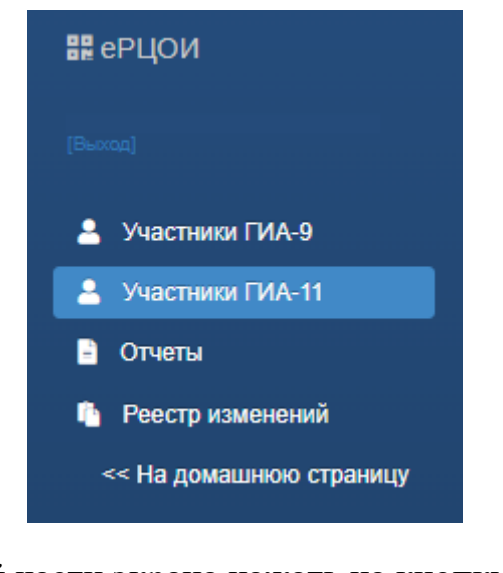

Шаг 4: в правой верхней части экрана нажать на кнопку

| Создать запрос на | зачисление           |                  | Участники ГИА-11 |         |       |         |        |           |                |              |               |                 |            |
|-------------------|----------------------|------------------|------------------|---------|-------|---------|--------|-----------|----------------|--------------|---------------|-----------------|------------|
| Перетащите столбе | ец сюда, чтобы сгруп | пировать по нему |                  |         |       |         |        |           |                |              | 6             | Q Поиск         |            |
| ФИО участника     | Код регистрации      | Документ         | снилс            | Телефон | Класс | OB3     | Период | Экзаменов | Сочинение/Изло | Допуск к ГИА | Дата рождения | Категория участ | Неактивный |
| ۹                 | Q                    | Q                | Q                | Q       | ۹     | (Bce) 👻 | Q      | Q         | (Bce) 💌        | (Bce) 💌      | ۹ 🖬           | (Bce) 🔹         | (Bce) 🔹    |

Шаг 5: в появившемся подменю выбрать пункт «Список участников». После этого начнется загрузка файла «Список\_участников\_ГИА-11\_наименование\_ОО.xlsx»

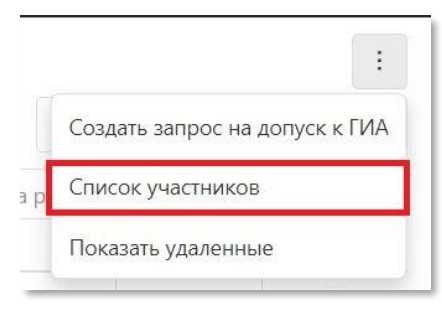

Шаг 6: в загруженном файле необходимо удалить все строки, в которых содержится информация по участникам ГИА-11, у которых категория отличается от «Выпускник общеобразовательной организации текущего года», а также все столбцы, кроме «ФИО участника» и «Документ».

Шаг 7: данные из столбцов «ФИО участника» и «Документ» необходимо скопировать в форму для расчета показателя (файл – «Форма для расчета показателей аттестационной справки директора» (лист «п.2.4»).

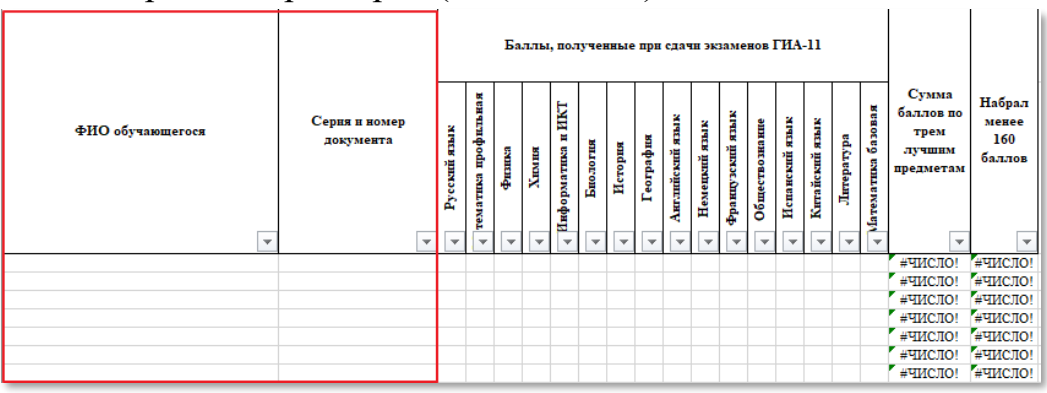

Шаг 8: данные о полученных участниками ГИА-11 баллах необходимо внести в форму для расчета показателей в соответствующие столбцы.

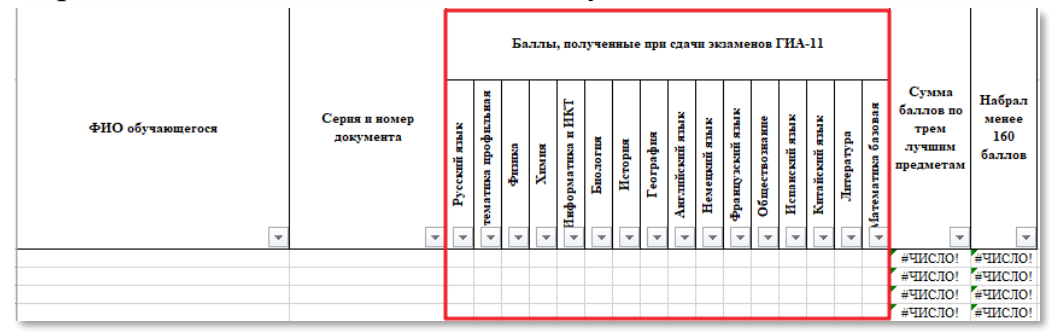

Шаг 9: после выполнения шага 8 автоматически будет произведен расчет количества участников, сдавших ЕГЭ менее чем на 160 баллов (чел.) и доли обучающихся, сдавших ЕГЭ менее чем на 160 баллов, от общего количества выпускников 11-х классов (%).

| Форма для расчета показателей "Количество выпускников, набравших по итогам сдачи ЕГЭ менее 160 баллов по любым трем предметам с лучшими<br>результатами / Доля выпускников, набравших по итогам сдачи ЕГЭ менее 160 баллов по любым трем предметам с лучшими результатами, от общего<br>количества выпускников 11-х классов, чел/ %" |    |  |  |  |  |  |  |  |  |  |
|----------------------------------------------------------------------------------------------------|----|--|--|--|--|--|--|--|--|--|
| Колнчество обучающихся, сдавших ЕГЭ<br>менее 160 баллов (чел.)                                                                                                    | 4  |  |  |  |  |  |  |  |  |  |
| Доля выпускников, набравших по итогам<br>сдачи ЕГЭ менее 160 баллов по любым<br>трем предметам с лучшими<br>результатами, от общего количества                                                                                                    | 31 |  |  |  |  |  |  |  |  |  |

Заключение: значения, полученные на шаге 9, являются показателем «Количество выпускников, набравших по итогам сдачи ЕГЭ менее 160 баллов по любым трем предметам с лучшими результатами / Доля выпускников, набравших по итогам сдачи ЕГЭ менее 160 баллов по любым трем предметам с лучшими результатами, от общего количества выпускников 11-х классов, чел/ %», и должны совпадать с данными, внесенными в аттестационную справку директора на портале <u>https://p.corp-univer.ru</u>.

Дополнительные сведения: для получения доступа к личному кабинету ОО в РИС ГИА г. Москвы за прошлый год необходимо перейти по ссылке: <u>http://10.129.119.67:8024/</u>

## 3.6. Показатель 3.1: Доля выпускников, набравших 250 и более баллов по любым трем предметам ЕГЭ с лучшими результатами, от общего количества выпускников, сдававших ГИА в форме ЕГЭ, %

Общие данные: для расчета используются:

– данные, содержащиеся в РИС ГИА г. Москвы;

– информация о полученных выпускниками на ГИА-11 баллах, содержащаяся в протоколах проверки результатов ЕГЭ, которые направляются в личные кабинеты ОО в РИС ГИА г. Москвы (раздел «Файловое хранилище») после каждого экзамена.

| ВВ еРЦОИ<br>Пользователь:<br>(Вихода) | Файловое хранилище |        |                  |                                                                  |                                                                      |                            |  |  |
|---------------------------------------|--------------------|--------|------------------|------------------------------------------------------------------|----------------------------------------------------------------------|----------------------------|--|--|
|                                       | Дата загрузки      |        |                  | Имя файла                                                        | Комментарий                                                          | Дата последнего скачивания |  |  |
| Файловое хранилище                    |                    |        | ۹ 🖬              | Q protokol                                                       | ٩                                                                    | 9,                         |  |  |
| <ul> <li>Анкетирование</li> </ul>     |                    | *      | 28.04.2023 15:49 | _2023.04.24_Русский язык_protokol_prov.xlsx                      |                                                                      |                            |  |  |
| 📋 Служебные документы                 |                    | *      | 21.06.2023 14:19 | _2023.06.14_Информатика_protokol_prov.xlsx                       | Протоколы проверки результатов участников                            | 21.06.2023 15:08           |  |  |
| << На домашнюю страни                 |                    | *      | 03.07.2023 16:47 | _2023.06.30_Feorpaфия_protokol_prov.x1sx                         |                                                                      | 04.07.2023 09:09           |  |  |
|                                       |                    | *      | 30.05.2023 14:47 | _2023.05.24_Биология_protokol_prov.xlsx                          |                                                                      | 19.06.2023 01:55           |  |  |
|                                       |                    | *      | 03.07.2023 16:54 | _2023.06.30_Pyccкий_язык_protokol_prov.xls                       |                                                                      | 04.07.2023 09:09           |  |  |
|                                       |                    | *      | 07.09.2023 10:28 | _2023.09.04_Математика_protokol_prov_GIA9.xlsx                   |                                                                      |                            |  |  |
|                                       |                    | *      | 15.06.2023 14:07 | _2023.06.09_Математика_protokol_prov.xlsx                        |                                                                      | 15.06.2023 15:31           |  |  |
|                                       |                    | *      | 05.06.2023 14:15 | _2023.05.30_География_protokol_prov.xlsx                         |                                                                      | 19.06.2023 01:55           |  |  |
|                                       |                    | *      | 21.06.2023 14:18 | _2023.06.14_Литература_protokol_prov.xlsx                        | Протоколы проверки результатов участников                            | 21.06.2023 15:08           |  |  |
|                                       |                    | *      | 09.06.2023 13:44 | _n. 2023.06.02, у. 2023.06.02_Английский язык_protokol_prov.xlsx |                                                                      | 09.06.2023 19:18           |  |  |
|                                       |                    | *      | 25.04.2023 12:09 | _2023.04.21_Математика_protokol_prov.xlsx                        |                                                                      | 28.04.2023 06:58           |  |  |
|                                       |                    | *      | 22.09.2023 13:36 | _2023.09.20_Mатематика_protokol_prov_GIA9.xlsx                   |                                                                      | 22.09.2023 14:42           |  |  |
|                                       |                    | *      | 21.06.2023 14:19 | _2023.06.14_География_protokol_prov.xlsx                         | Протоколы проверки результатов участников                            | 21.06.2023 15:08           |  |  |
|                                       |                    | *      | 30.05.2023 14:47 | _2023.05.24_История_protokol_prov.xlsx                           |                                                                      | 19.06.2023 01:55           |  |  |
|                                       |                    | *      | 15.02.2023 18:07 | _2023.02.01_Cочинение_protokol_prov.xlsx                         | Протокол проверки итогового сочинения (изложения)                    | 16.02.2023 07:15           |  |  |
|                                       |                    | *      | 14.06.2023 12:17 | _2023.06.01_Математика базовая_protokol_prov.xlsx                | Протоколы проверки результатов участников                            | 14.06.2023 13:23           |  |  |
|                                       |                    | *      | 30.05.2023 14:47 | _2023.05.24_Физика_protokol_prov.xlsx                            |                                                                      | 19.06.2023 01:55           |  |  |
|                                       |                    | *      | 05.06.2023 14:17 | _2023.05.30_Химия_protokol_prov.xlsx                             |                                                                      | 19.06.2023 01:53           |  |  |
|                                       |                    | *      | 17.02.2023 17:45 | _2023.02.08_Итоговое_собеседование_protokol_prov.xlsx            | Протоколы проверки результатов итогового собеседования от 08.02.2023 | 26.02.2023 11:16           |  |  |
|                                       |                    | *      | 09.06.2023 13:46 | _n. 2023.06.03, у. 2023.06.03_Английский язык_protokol_prov.xlsx |                                                                      | 09.06.2023 19:18           |  |  |
|                                       |                    |        |                  |                                                                  |                                                                      |                            |  |  |
|                                       | 20 30              | 50 100 | 200              |                                                                  |                                                                      |                            |  |  |

**Важно:** в данном показателе учитываются только результаты ЕГЭ, оцениваемые по стобалльной системе.

Внесение показателя: по завершении досрочного этапа ГИА-11.

**Обновление показателя:** по завершении основного и дополнительного этапов ГИА-11.

### Алгоритм расчета показателя:

Шаг 1: авторизоваться в личном кабинете ОО в РИС ГИА г. Москвы по адресу: <u>http://10.129.119.67/</u>

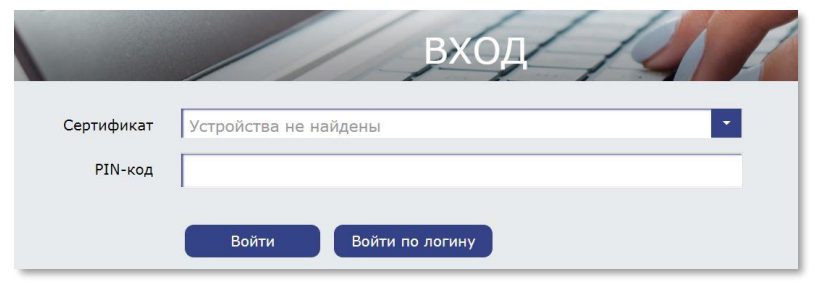

Шаг 2: в личном кабинете ОО перейти в раздел «Регистрация на ГИА».

|                         | Информационное взаимодействие |               |
|-------------------------|-------------------------------|---------------|
|                         | ПРОЦЕДУРЫ ГИА                 |               |
| ПОДГОТОВКА              | ПРОВЕДЕНИЕ                    | ОБРАБОТКА     |
|                         |                               |               |
| Ресурсы ГИА             | Итоговое собеседование        | Выпускники ОО |
|                         |                               |               |
| Регистрация на ГИА      | Сочинение/<br>Изложение       |               |
|                         |                               |               |
| Общественное наблюдение | Трудозатраты                  |               |
|                         |                               |               |
| Работники ГИА           |                               |               |
|                         |                               |               |
| Работники ППЭ           |                               |               |
| -                       |                               |               |
| ЛК "Работник<br>ППЭ"    |                               |               |

Шаг 3: в меню, в левой части экрана, выбрать пункт «Участники ГИА-11».

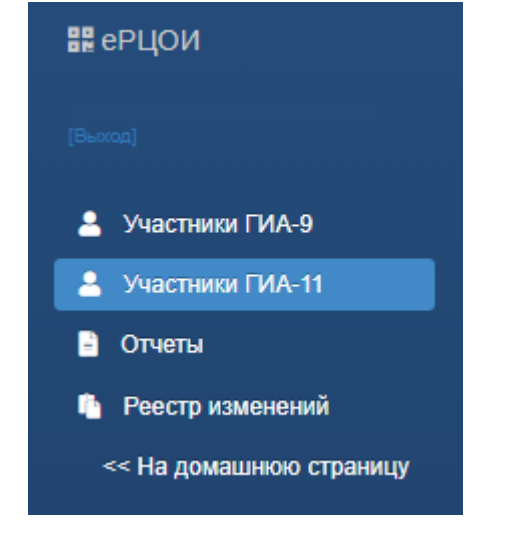

Шаг 4: в правой верхней части экрана нажать на кнопку

| Создать запрос на | а зачисление         | Участники ГИА-11 |       |         |       |         |        |           |                |              |               |                 | ÷          |
|-------------------|----------------------|------------------|-------|---------|-------|---------|--------|-----------|----------------|--------------|---------------|-----------------|------------|
| Перетащите столбе | ец сюда, чтобы сгруп | пировать по нему |       |         |       |         |        |           |                |              | 9             | Q Поиск         |            |
| ФИО участника     | Код регистрации      | Документ         | СНИЛС | Телефон | Класс | OB3     | Период | Экзаменов | Сочинение/Изло | Допуск к ГИА | Дата рождения | Категория участ | Неактивный |
| Q,                | ۹                    | ۹                | ۹     | Q       | ۹     | (Bce) 🔹 | ۹      | ۹         | (Bce) 💌        | (Bce) 💌      | ۹ 🖬           | (Bce) 🔹         | (Bce) 🔹    |

Шаг 5: в появившемся подменю выбрать пункт «Список участников». После этого начнется загрузка файла «Список\_участников\_ГИА-11\_наименование\_OO.xlsx»

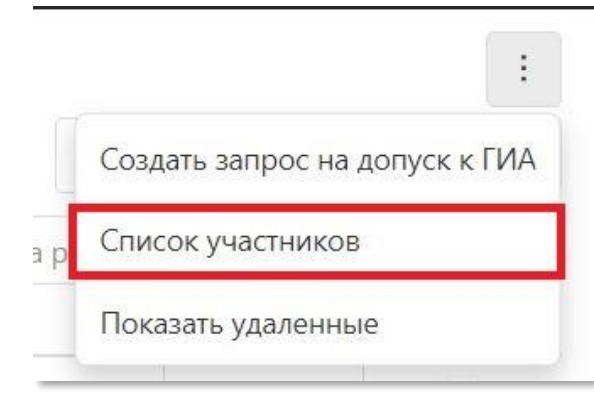

Шаг 6: в загруженном файле необходимо удалить все строки, в которых содержится информация по участникам ГИА-11, у которых категория отличается от «Выпускник общеобразовательной организации текущего года», а также все столбцы, кроме «ФИО участника» и «Документ».

Шаг 7: данные из столбцов «ФИО участника» и «Документ» необходимо скопировать в форму для расчета показателя (файл – «Форма для расчета показателей аттестационной справки директора» (лист «п.3.1»).

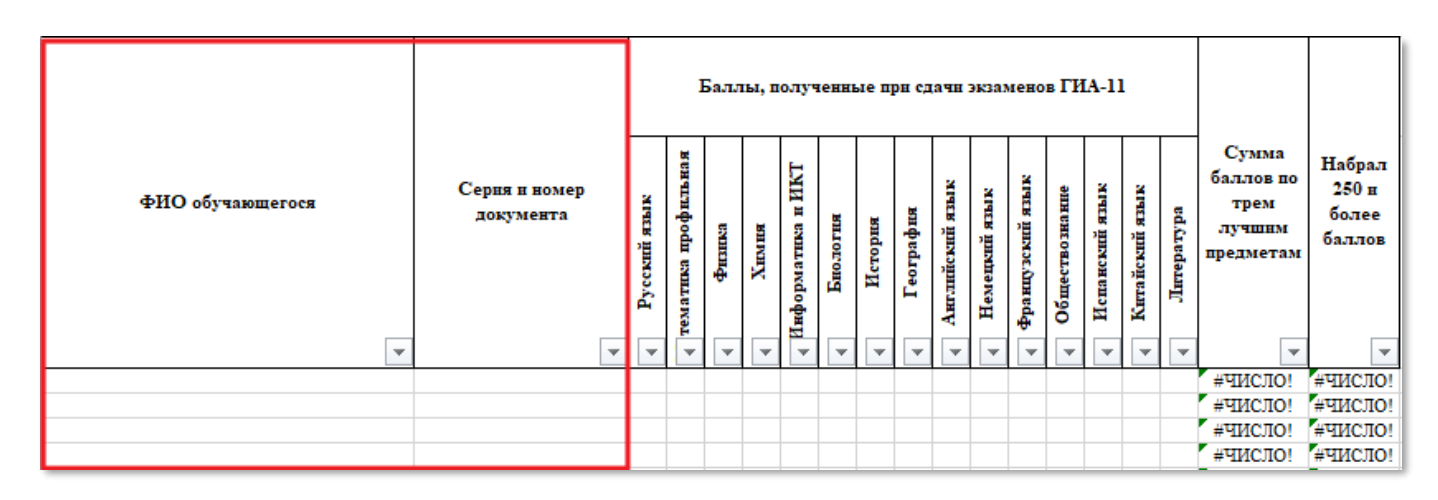

Шаг 8: данные о полученных участниками ГИА-11 баллах необходимо внести в форму для расчета показателей в соответствующие столбцы.

| Баллы, полученные при сдачи экзамен   |                            |              |                     |        |       |                   |          | мено    | в ГИ      | IA-11           | L             |                  |                |                |                |            |                                                   |                                    |
|---------------------------------------|----------------------------|--------------|---------------------|--------|-------|-------------------|----------|---------|-----------|-----------------|---------------|------------------|----------------|----------------|----------------|------------|---------------------------------------------------|------------------------------------|
| ФИО обучающегося                      | Серия и номер<br>документа | Русский язык | тематика профильная | физика | Химия | Информатика и ИКТ | Биология | История | География | Английский язык | Немецкий язык | Французский язык | Обществознание | Испанский язык | Китайский язык | Литература | Сумма<br>баллов по<br>трем<br>лучшим<br>предметам | Набрал<br>250 н<br>более<br>баллов |
| · · · · · · · · · · · · · · · · · · · | <b>•</b>                   | -            | -                   | •      | -     | -                 |          | •       | •         | •               | •             | •                | •              | -              | -              | -          |                                                   | -                                  |
|                                       |                            |              |                     |        |       |                   |          |         |           |                 |               |                  |                |                |                |            | #ЧИСЛО!                                           | #ЧИСЛО!                            |
|                                       |                            |              |                     |        |       |                   |          |         |           |                 |               |                  |                |                |                |            | #ЧИСЛО!                                           | #ЧИСЛО!                            |
|                                       |                            |              |                     |        |       |                   |          |         |           |                 |               |                  |                |                |                |            | #ЧИСЛО!                                           | #ЧИСЛО!                            |
|                                       |                            |              |                     |        |       |                   |          |         |           |                 |               |                  |                |                |                |            | #ЧИСЛО!                                           | #ЧИСЛО!                            |

Шаг 9: необходимо удалить все строки, кроме тех, в которых содержится информация об участниках, сдававших ГИА-11 в форме ЕГЭ.

Шаг 10: после выполнения шага 9 автоматически будет произведен расчет количества выпускников, набравших 250 и более баллов по любым трем предметам ЕГЭ с лучшими результатами и доли выпускников, набравших 250 и более баллов по любым трем предметам ЕГЭ с лучшими результатами, от общего количества выпускников, сдававших ГИА-11 в форме ЕГЭ.

| Форма для расчета показателя "Доля выпускников, набравших 250 и более баллов по любым трем предметам ЕГЭ с лучшими результатами, от общего<br>количества выпускников, сдававших ГИА в форме ЕГЭ, %" |    |  |  |  |  |  |  |  |  |
|----------------------------------------------------------------------------------------------------|----|--|--|--|--|--|--|--|--|
| Количество обучающихся, сдавших ЕГЭ<br>на 250 и более баллов (чел.)                                                                                                    | 2  |  |  |  |  |  |  |  |  |
| Доля выпускников, набравших 250 и<br>более баллов по любым трем предметам<br>ЕГЭ с лучшими результатами, от общего<br>количества выпускников, сдававших ГИА<br>в форме ЕГЭ, %                       | 15 |  |  |  |  |  |  |  |  |

Заключение: значения, полученные на шаге 10, являются показателем «Доля выпускников, набравших 250 и более баллов по любым трем предметам ЕГЭ с лучшими результатами, от общего количества выпускников, сдававших ГИА в форме ЕГЭ, %», и должны совпадать с данными, внесенными в аттестационную справку директора на портале https://p.corp-univer.ru.

Дополнительные сведения: для получения доступа к личному кабинету ОО в РИС ГИА г. Москвы за прошлый год необходимо перейти по ссылке: <u>http://10.129.119.67:8024.</u>

## 3.7. Показатель 3.2: Доля выпускников, набравших 16 и более баллов по любым четырем предметам ОГЭ (отметки не ниже «4»), от общего количества выпускников, сдававших ГИА в форме ОГЭ, %

Общие данные: для расчета используются:

– данные, содержащиеся в РИС ГИА г. Москвы;

– информация о полученных выпускниками на ГИА-9 отметках, содержащаяся в протоколах проверки результатов ОГЭ, которые направляются в личные кабинеты ОО в РИС ГИА г. Москвы (раздел «Файловое хранилище») после каждого экзамена.

| ₩ еРЦОИ                  | Файло         | >айловое хранилище         |                  |                                                                  |                                                                      |                            |  |  |  |
|--------------------------|---------------|----------------------------|------------------|------------------------------------------------------------------|----------------------------------------------------------------------|----------------------------|--|--|--|
| Пользователь:<br>(Выход) | <u>*</u>      | <u>±</u>                   |                  |                                                                  |                                                                      |                            |  |  |  |
|                          | Дата загрузки |                            | Дата загрузки    | Имя файла                                                        | Комментарий                                                          | Дата последнего скачивания |  |  |  |
| Файловое хранилище       |               |                            | ۹ 🖬              | Q protokol                                                       | Q                                                                    | ٩                          |  |  |  |
| Э Анкетирование          |               | *                          | 28.04.2023 15:49 | _2023.04.24_Русский язык_protokol_prov.xlsx                      |                                                                      |                            |  |  |  |
| 📋 Служебные документы    |               | $\mathbf{\overline{\tau}}$ | 21.06.2023 14:19 | _2023.06.14_Информатика_protokol_prov.xlsx                       | Протоколы проверки результатов участников                            | 21.06.2023 15:08           |  |  |  |
| << На домашнюю страни    |               | <u>*</u>                   | 03.07.2023 16:47 | _2023.06.30_География_protokol_prov.xlsx                         |                                                                      | 04.07.2023 09:09           |  |  |  |
|                          |               | $\mathbf{\overline{\tau}}$ | 30.05.2023 14:47 | _2023.05.24_Биология_protokol_prov.xlsx                          |                                                                      | 19.06.2023 01:55           |  |  |  |
|                          |               | $\underline{\star}$        | 03.07.2023 16:54 | _2023.06.30_Русский_язык_protokol_prov.xls                       |                                                                      | 04.07.2023 09:09           |  |  |  |
|                          |               | $\mathbf{\overline{\tau}}$ | 07.09.2023 10:28 | _2023.09.04_Математикa_protokol_prov_GIA9.xlsx                   |                                                                      |                            |  |  |  |
|                          |               | $\mathbf{\overline{\tau}}$ | 15.06.2023 14:07 | _2023.06.09_Математика_protokol_prov.xlsx                        |                                                                      | 15.06.2023 15:31           |  |  |  |
|                          |               | $\mathbf{\overline{\tau}}$ | 05.06.2023 14:15 | _2023.05.30_География_protokol_prov.xlsx                         |                                                                      | 19.06.2023 01:55           |  |  |  |
|                          |               | $\mathbf{\overline{\tau}}$ | 21.06.2023 14:18 | _2023.06.14_Литература_protokol_prov.xlsx                        | Протоколы проверки результатов участников                            | 21.06.2023 15:08           |  |  |  |
|                          |               | $\mathbf{\overline{\tau}}$ | 09.06.2023 13:44 | _п. 2023.06.02, у. 2023.06.02_Английский язык_protokol_prov.xlsx |                                                                      | 09.06.2023 19:18           |  |  |  |
|                          |               | $\mathbf{\overline{\tau}}$ | 25.04.2023 12:09 | _2023.04.21_Математика_protokol_prov.xlsx                        |                                                                      | 28.04.2023 06:58           |  |  |  |
|                          |               | $\mathbf{\overline{\tau}}$ | 22.09.2023 13:36 | _2023.09.20_Математика_protokol_prov_GIA9.xlsx                   |                                                                      | 22.09.2023 14:42           |  |  |  |
|                          |               | *                          | 21.06.2023 14:19 | _2023.06.14_География_protokol_prov.xlsx                         | Протоколы проверки результатов участников                            | 21.06.2023 15:08           |  |  |  |
|                          |               | *                          | 30.05.2023 14:47 | _2023.05.24_История_protokol_prov.xlsx                           |                                                                      | 19.06.2023 01:55           |  |  |  |
|                          |               | $\mathbf{\overline{\tau}}$ | 15.02.2023 18:07 | _2023.02.01_Cочинение_protokol_prov.xlsx                         | Протокол проверки итогового сочинения (изложения)                    | 16.02.2023 07:15           |  |  |  |
|                          |               | $\mathbf{\overline{\tau}}$ | 14.06.2023 12:17 | _2023.06.01_Математика базовая_protokol_prov.xlsx                | Протоколы проверки результатов участников                            | 14.06.2023 13:23           |  |  |  |
|                          |               | $\mathbf{\overline{\tau}}$ | 30.05.2023 14:47 | _2023.05.24_Физика_protokol_prov.xlsx                            |                                                                      | 19.06.2023 01:55           |  |  |  |
|                          |               | $\overline{\mathbf{x}}$    | 05.06.2023 14:17 | _2023.05.30_Химия_protokol_prov.xlsx                             |                                                                      | 19.06.2023 01:53           |  |  |  |
|                          |               | $\mathbf{\overline{\tau}}$ | 17.02.2023 17:45 | _2023.02.08_Итоговое_собеседование_protokol_prov.xlsx            | Протоколы проверки результатов итогового собеседования от 08.02.2023 | 26.02.2023 11:16           |  |  |  |
|                          |               | $\mathbf{T}$               | 09.06.2023 13:46 | _n. 2023.06.03, у. 2023.06.03_Английский язык_protokol_prov.xlsx |                                                                      | 09.06.2023 19:18           |  |  |  |
|                          |               |                            |                  |                                                                  |                                                                      |                            |  |  |  |
|                          |               |                            |                  |                                                                  |                                                                      |                            |  |  |  |
|                          |               |                            |                  |                                                                  |                                                                      |                            |  |  |  |
|                          |               |                            |                  |                                                                  |                                                                      |                            |  |  |  |
|                          |               |                            |                  |                                                                  |                                                                      |                            |  |  |  |
|                          | 20 30         | 50 100                     | 200              |                                                                  |                                                                      | Стр                        |  |  |  |
|                          |               |                            | -                |                                                                  |                                                                      | - 16                       |  |  |  |

Внесение показателя: по завершении досрочного этапа ГИА-9.

**Обновление показателя:** по завершении основного и дополнительного этапов ГИА-9.

### Алгоритм расчета показателя:

Шаг 1: авторизоваться в личном кабинете ОО в РИС ГИА г. Москвы по адресу: <u>http://10.129.119.67/home</u>

|            | вход                  |
|------------|-----------------------|
| Сертификат | Устройства не найдены |
| PIN-код    |                       |
|            | Войти По логину       |

Шаг 2: в личном кабинете ОО перейти в раздел «Регистрация на ГИА».

|                         | Информационное взаимодействие |               |
|-------------------------|-------------------------------|---------------|
|                         | ПРОЦЕДУРЫ ГИА                 |               |
| ПОДГОТОВКА              | ПРОВЕДЕНИЕ                    | ОБРАБОТКА     |
|                         |                               | *             |
| Ресурсы ГИА             | Итоговое собеседование        | Выпускники ОО |
|                         |                               |               |
| Регистрация на ГИА      | Сочинение/<br>Изложение       |               |
|                         | -                             |               |
| Общественное наблюдение | Трудозатраты                  |               |
|                         |                               |               |
| Работники ГИА           |                               |               |
|                         |                               |               |
| Работники ППЭ           |                               |               |
|                         |                               |               |
| ЛК "Работник            |                               |               |

Шаг 3: в меню, в левой части экрана, выбрать пункт «Участники ГИА-9».

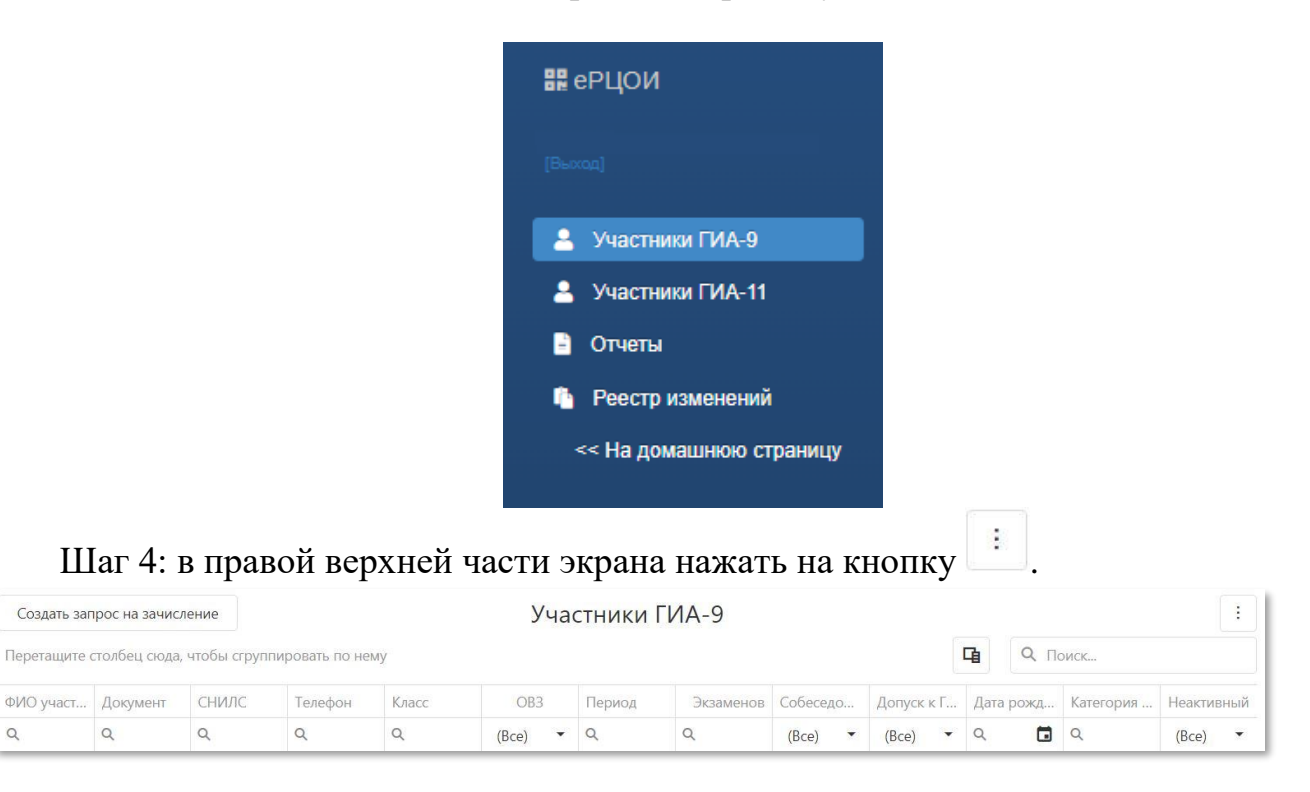

Шаг 5: в появившемся подменю выбрать пункт «Список участников». После этого начнется загрузка файла «Список\_участников\_ГИА-9\_наименование\_ОО.xlsx»

Q

| Создать запрос на допуск к ГИА  |
|---------------------------------|
| Создать запрос на допуск к ИС-9 |
| Список участников               |
| Показать удаленные              |

Шаг 6: в загруженном файле необходимо удалить все строки, в которых содержится информация по участникам ГИА-9, у которых категория отличается от «Выпускник общеобразовательной организации текущего года», а также все столбцы, кроме «ФИО участника» и «Документ».

Шаг 7: данные из столбцов «ФИО участника» и «Документ» необходимо скопировать в форму для расчета показателя (файл «Форма для расчета показателей аттестационной справки директора» (лист «п.3.2»).

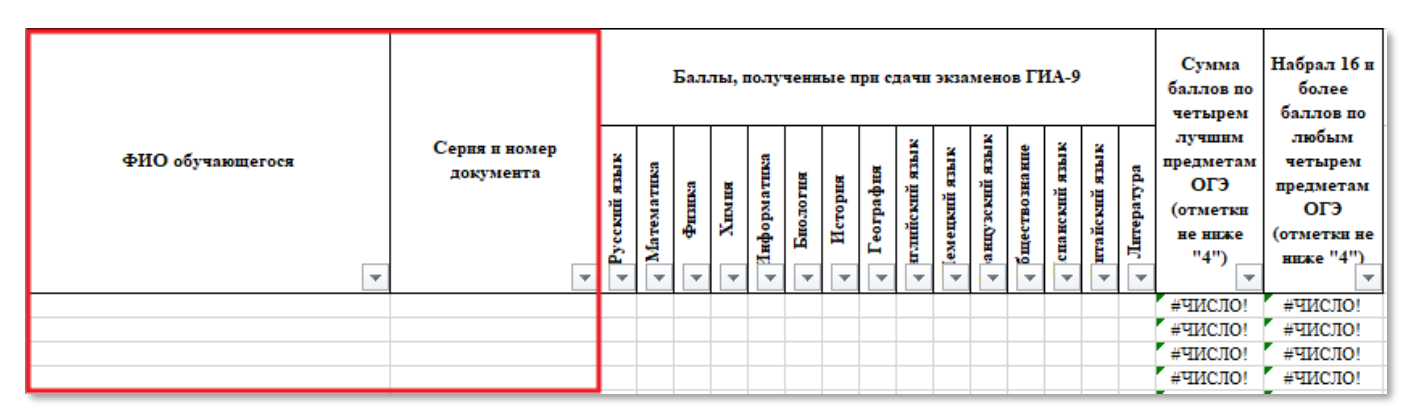

Шаг 8: данные о полученных участниками ГИА-9 отметках (только отметки «4» и «5») необходимо внести в форму для расчета показателей в соответствующие столбцы.

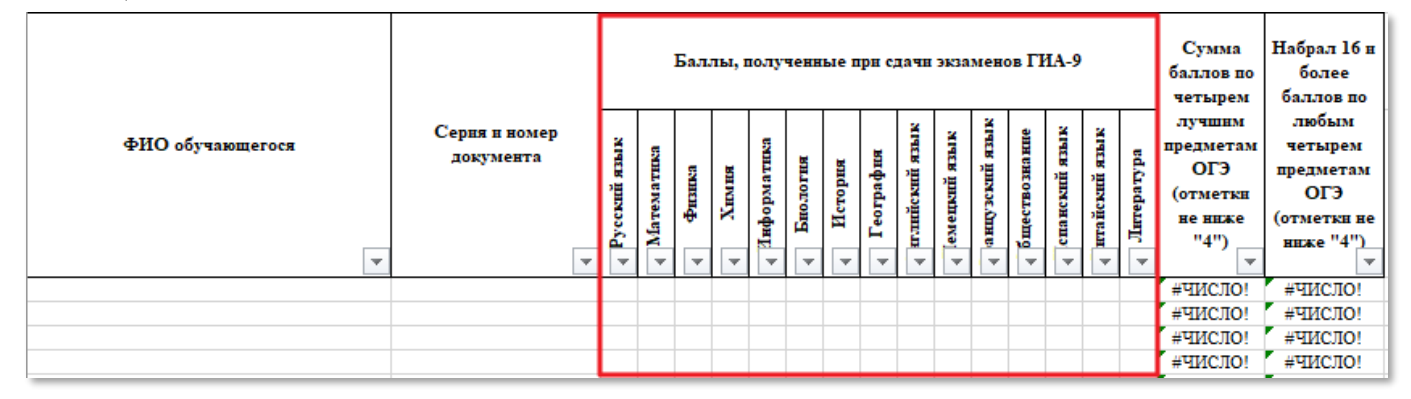

Шаг 9: после выполнения шага 8 автоматически будет произведен расчет количества обучающихся, набравших 16 и более баллов по любым четырем предметам ОГЭ (отметки не ниже «4») и доли выпускников, набравших 16 и более баллов по любым четырем предметам ОГЭ (отметки не ниже «4»), от общего количества выпускников, сдававших ГИА в форме ОГЭ, %.

Форма для расчета показателей "Доля выпускников, набравших 16 и более баллов по любым четырем предметам ОГЭ (отметки не ниже "4"), от общего количества выпускников, сдававших ГИА в форме ОГЭ, %"

| Количество обучающихся, набравших 16   |       |
|----------------------------------------|-------|
| н более баллов по любым четырем        | 6     |
| предметам ОГЭ (отметки не ниже "4")    | 0     |
| (чел.)                                 |       |
| Доля выпускников, набравших 16 и более |       |
| баллов по любым четырем предметам      |       |
| ОГЭ (отметки не ниже "4"), от общего   | 23,08 |
| колнчества выпускников, сдававших ГИА  |       |
| в форме ОГЭ, %                         |       |

Заключение: значения, полученные на шаге 9, являются показателем «Доля выпускников, набравших 16 и более баллов по любым четырем предметам ОГЭ (отметки не ниже «4»), от общего количества выпускников, сдававших ГИА-9 в форме ОГЭ, %», и должны совпадать с данными, внесенными в аттестационную справку директора на портале <u>https://p.corp-univer.ru.</u>

Дополнительные сведения: для получения доступа к личному кабинету ОО в РИС ГИА г. Москвы за прошлый год необходимо перейти по ссылке: <u>http://10.129.119.67:8024/home.</u>

## 3.8. Показатель 3.3: Доля выпускников, получивших отметки «4» и «5» по обязательным предметам (русский язык и математика) по итогам сдачи ОГЭ, от общего количества выпускников, сдававших ГИА в форме ОГЭ, %

Общие данные: для расчета данного показателя используется информация о полученных выпускниками на ГИА-9 отметках, содержащаяся в протоколах проверки результатов ОГЭ, которые направляются в личные кабинеты ОО в РИС ГИА г. Москвы (раздел «Файловое хранилище») после каждого экзамена.

Внесение показателя: по завершении основного этапа ГИА-9.

Обновление показателя: по завершении дополнительного этапа ГИА-9.

### Алгоритм расчета показателя:

Шаг 1: сформировать список, включающий в себя данные об участниках ГИА-9, сданных ими ОГЭ по русскому языку и математике, и полученных отметках.

Шаг 2: в данном списке выпускников, содержащем результаты ОГЭ по русскому языку и математике, необходимо отметить участников, результат которых не менее отметки «4» по каждому предмету.

Шаг 3: просуммировать выделенное количество строк участников.

Шаг 4: полученное в шаге 4 число необходимо разделить на общее количество выпускников, сдававших ГИА-9 в форме ОГЭ (общее количество выпускников из таблицы с результатами ОГЭ), и умножить на 100.

Заключение: значение, полученное на шаге 4, является показателем «Доля выпускников, получивших отметки «4» и «5» по обязательным предметам (русский язык и математика) по итогам сдачи ОГЭ, от общего количества выпускников, сдававших ГИА в форме ОГЭ, %», и должно совпадать с данными, внесенными в аттестационную справку директора на портале <u>https://p.corp-univer.ru</u>.

#### 4. Расчет показателей «Обеспечение качества педагогического ресурса»

## 4.1. Форма для расчета показателей эффективности мотивации педагогов к повышению уровня профессиональной подготовки (показатели 39.1, 39.2, 39.3, 28.01, 34.1)

В данном разделе представлена общая таблица для расчетов показателей аттестационной справки, в которую вносятся показатели по итогам выполнения каждого шага. Форма размещена на официальном сайте ГАОУ ДПО МЦКО (mcko.ru) в разделе «Руководителям/Аттестационная справка».

|                   | <u>39.1.</u>                 |                             |                       | <u>39.2.</u>           |                      |                   | <u>39.3.</u>                                                                                 |                              |
|-------------------|------------------------------|-----------------------------|-----------------------|------------------------|----------------------|-------------------|----------------------------------------------------------------------------------------------|------------------------------|
| кол-во диагностик | общее кол-во пед. работников | процент                     | кол-во диагностик ПКВ | кол-во воспитателей ДО | процент              | кол-во диагностик | количество принятых на<br>работу педагогических<br>работников с 01 сентября<br>текущего года | процент                      |
| 1                 | 2                            | 3                           | 4                     | 5                      | 6                    | 7                 | 8                                                                                            | 9                            |
|                   |                              | = <mark>1/2*</mark><br>100% |                       |                        | = <mark>4</mark> /5* |                   |                                                                                              | = <mark>7</mark> /8*<br>100% |
| =1/3              |                              |                             | =6                    |                        |                      | =9                |                                                                                              |                              |

Таблица 1. Расчет показателей аттестационной справки (на примере показателей 39.1, 39.2, 39.3)

Пример отображения показателей в аттестационной справке:

| 1     | 2   | 3   | 4  | 5  | 6   | 7   | 8  | 9    |
|-------|-----|-----|----|----|-----|-----|----|------|
| 20    | 100 | 20% | 15 | 30 | 50% | 20  | 20 | 100% |
| 20/20 |     |     | 50 |    |     | 100 |    |      |

4.2. Показатель 39.1: Количество/Доля педагогов, прошедших независимую диагностику/комплексную независимую диагностику, от общего числа педагогов, работающих на данный момент в ОО, чел./%

### Алгоритм расчета показателя 39.1

Шаг 1: для расчета показателя 39.1 выполняются следующие действия:

- столбец с указанием СНИЛС (Рис.1) в общем списке работников ОО необходимо скопировать и вставить на новый лист в файле Microsoft Excel (Рис.2);

- к вставленному столбцу необходимо применить действие «Удалить дубликаты» в разделе «Данные» (Рис.3);

– таким образом получаем общее количество уникальных педагогических работников (Рис.4), полученное значение необходимо внести в столбец № 2 (Таблица 1).

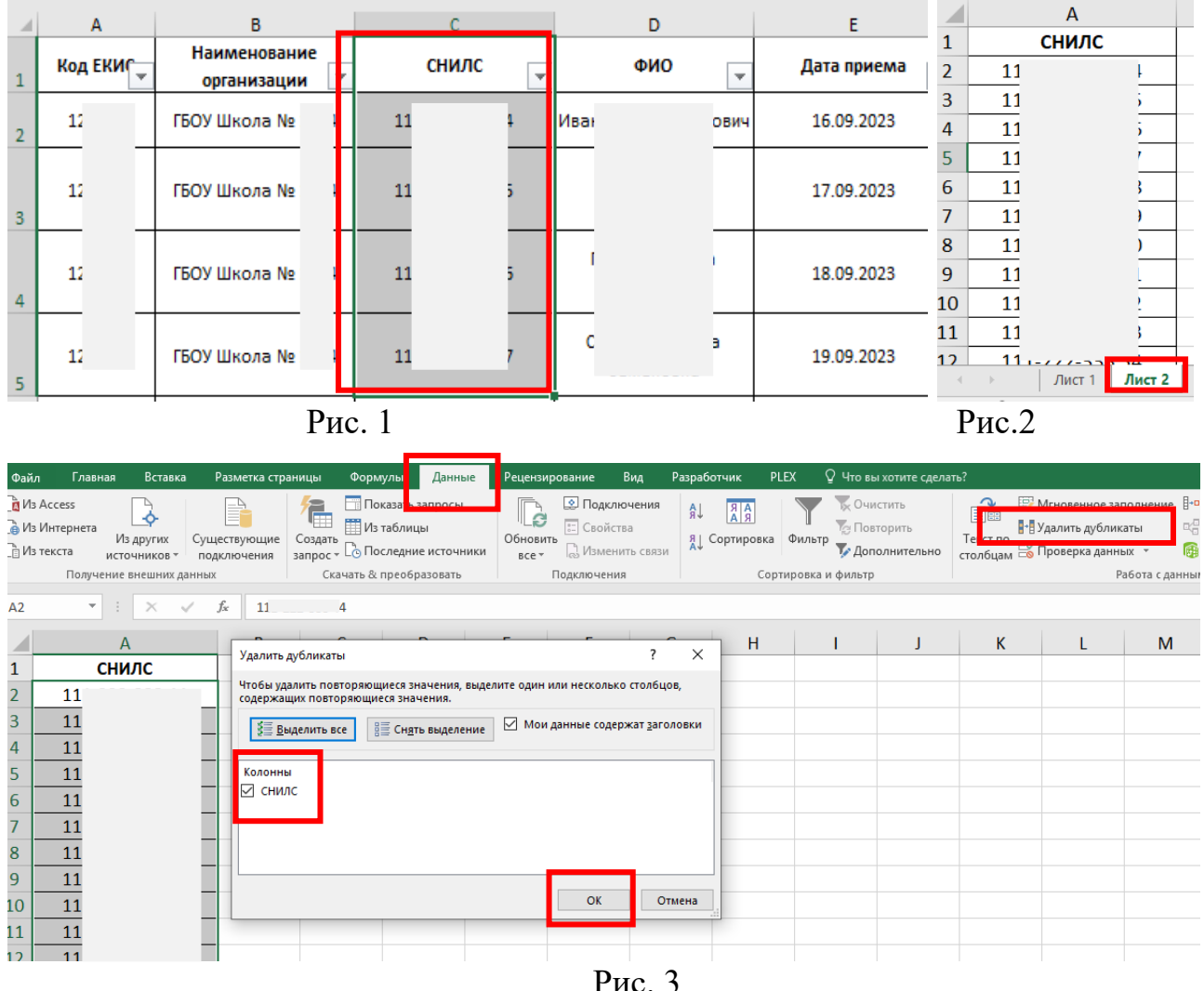

Рис. 3

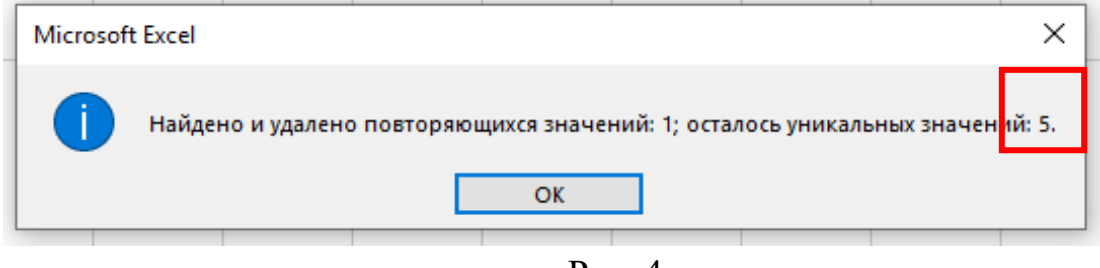

Рис. 4

Шаг 2:

– установить фильтр в общем списке работников ОО, в столбце «Тип экзамена» убрать метки «Пустые» и сохранить выбор (Рис. 5);

– скопировать столбец «СНИЛС» и повторить действия, описанные в <u>шаге 1</u>, в результате выполненных действий получаем общее количество пройденных независимых диагностик/комплексных независимых диагностик, полученное значение необходимо внести в столбец № 1 (<u>Таблица 1</u>).

| Ус    | і<br>≢<br>ловное 0 | <b>Б</b> орматировать | Обычный<br>Хороший                      | Нейтральный<br>Ввод                       | Плохой<br>Вывод                     | Встави              | нть Удали | ть Формат       | Автосумма т<br>Заполнитьт<br>Со |
|-------|--------------------|-----------------------|-----------------------------------------|-------------------------------------------|-------------------------------------|---------------------|-----------|-----------------|---------------------------------|
| форма | тирование –        | как таблицу *         |                                         |                                           |                                     | - ·                 | *         | ÷ 🦉             | Очистить ти                     |
|       |                    |                       | Стили                                   |                                           |                                     |                     | Ячейк     | и               | Редакти;                        |
|       |                    |                       |                                         |                                           |                                     |                     |           |                 |                                 |
|       | _                  |                       |                                         |                                           |                                     |                     |           |                 |                                 |
|       | 1 - I              |                       | J                                       |                                           |                                     | К                   |           |                 | L                               |
|       | Дата диаг          | 🔹 Тип экзаме          | ена                                     |                                           | 🕶 Іредмет                           |                     |           | -               | Тип заявки 💌                    |
| тник  | 2023-12-0          | 05 Н 🖁 🖁 Сорти        | іровка от <u>А</u> до Я                 |                                           |                                     |                     |           |                 | Индивидуальн                    |
| тник  | 2022-06-1          | L <b>6 С</b> Я↓ Сорти | ировка от <u>Я</u> до А                 |                                           |                                     |                     |           |                 | Групповая                       |
| тник  | 2022-06-1          | L6 C Coptu            | ровка по цвету                          |                                           |                                     |                     | •         |                 | Групповая                       |
| тник  | 2023-11-2          | 27 (                  |                                         | UT                                        |                                     |                     |           |                 | Индивидуальн                    |
| тник  | 2022-06-2          | 21 ( 🏹 <u>у</u> дали  | іть фильтр из столо                     | ца "Тип экзамена"                         |                                     |                     |           |                 | Групповая                       |
| тник  | 2022-10-3          | 31 ( <u>Ф</u> ильт    | гр по цвету                             |                                           |                                     |                     |           | и педагогов, р  | Групповая                       |
| тник  | 2022-12-1          | L6 С Текст            | овые <u>ф</u> ильтры                    |                                           |                                     |                     | •         | иьное образов   | Групповая                       |
| тник  | 2023-11-0          | 08 С                  | ĸ                                       |                                           |                                     |                     | Q         | ольное образ    | Индивидуальн                    |
| тник  | 2024-04-0          |                       |                                         |                                           |                                     |                     | ~         | ольное образ    | Индивидуальн                    |
| тник  | 2024-07-1          | 7 🗗 📕                 | Диагностика ЕГЭ                         |                                           |                                     |                     |           | и педагогов, р  | Индивидуальн <sub>с</sub>       |
| тник  | 2022-12-1          | l6 (                  | Комплексная диагн                       | юстика ЕГЭ                                |                                     |                     |           | иьное образов   | Групповая                       |
| тник  | 2022-12-1          | .6 (                  | Комплексная диагн                       | юстика ЕГЭ для канд                       | идатов в члены П                    | К                   |           | иьное образов   | Групповая                       |
|       | 2022-04-0          | )6 <u>/</u>           | Комплексная диагн                       | юстика НОО                                |                                     |                     |           |                 | Индивидуальн                    |
|       | 2024-07-1          | 18 [                  | ) комплексная диагн<br>Комплексный трен | юстика ОГЭ<br>инг FГЭ                     |                                     |                     |           | иьное образов   | Индивидуальн                    |
|       | 2022-08-2          | 23 (                  | Комплексный трен                        | инг НОО                                   |                                     |                     |           |                 | Индивидуальн                    |
|       | 2022-09-0          | 05 C                  | Комплексный трен                        | инг ОГЭ                                   |                                     |                     |           |                 | Индивидуальн                    |
|       | 2023-08-1          | 4 /                   | Ознакомительный                         | тренинг в формате                         | EF3                                 |                     |           | нь)             | Индивидуальн                    |
|       | 2023-08-2          | 28 /                  | Ознакомительный<br>Онлайн ГИА для ка    | тренинг с предметн<br>ндидатов в члены пі | ым и метапредме<br>редметных комисс | тным содержа<br>сий | нием      | нь)             | Индивидуальн                    |
|       | 2023-09-0          | 04 /                  | Онлайн-диагности                        | ка в формате ЕГЭ                          |                                     |                     |           | нь)             | Индивидуальн                    |
|       | 2023-06-0          | )7 (                  | Онлайн-диагности                        | ка с предметным и м                       | іетапредметным с                    | содержанием         |           | нь)             | Индивидуальн                    |
| тник  | 2022-11-0          | )2 ( ✓                | Онлайн-тренинг с                        | предметным и мета                         | предметным содер                    | ржанием             |           | нь)             | Групповая                       |
| тник  | 2024-02-2          | 20 1                  | Предметная и мета<br>Тренинг ЕГЭ для ка | предметная диагно<br>ндидатов в члены пі  | стика<br>редметных комисс           | сий                 |           |                 | Индивидуальн                    |
| тник  | 2024-04-1          | 11                    | ] (Пустые)                              |                                           |                                     |                     |           |                 | Индивидуальн                    |
| тник  | 2023-11-0          | 07 (                  |                                         |                                           |                                     |                     | _         | ольное образ    | Индивидуальн                    |
| тник  | 2023-06-3          | 30 C                  |                                         |                                           |                                     |                     |           |                 | Индивидуальн                    |
| тник  | 2024-07-2          | 22 F                  |                                         |                                           | C                                   | ОК ОТ               | гмена     | и педагогов, р  | Индивидуальн                    |
| тник  | 2023-11-2          | 22 (                  |                                         |                                           |                                     |                     |           | и педагогов, р  | Индивидуальн                    |
| тник  | 2023-12-0          | 04 Ознакомит          | ельныи тренинг                          | с предметным и                            | ме Профессион                       | альные ком          | петенци   | и педагогов, р  | Индивидуальн                    |
| тник  | 2023-12-1          | L8 Ознакомит          | ельный тренинг                          | с предметным и                            | ме Профессион                       | нальные ком         | петенці   | ии педагогов, р | Индивидуальн                    |

Рис.5

4.3. Показатель 39.2: Доля воспитателей дошкольного уровня образования, прошедших независимую диагностику «Профессиональные компетенции

воспитателей», от общего числа воспитателей дошкольного уровня образования, работающих на данный момент в ОО, %

#### Алгоритм расчета показателя 39.2

Шаг 3: для расчета показателя 39.2 выполняются следующие действия:

- важное требование: удалить все установленные фильтры (см. шаг 1-2);

– установить фильтр в столбце «Должность», в меню выбрать «Воспитатель», далее в столбце «Направление деятельности» выбрать «группы кратковременного пребывания», «группы кратковременного пребывания, группы ОВЗ», «группы полного дня», «группы полного дня, группы ОВЗ», «семейного детского сада» и сохранить выбор (Рис. 6). Наименование должностей указано на основании выгрузки из универсальной автоматизированной информационной системы «Бюджетный учет» (далее – УАИС БУ), функциональный блок «Зарплата и кадры». В случае наличия работников ОО, которые не были учтены при осуществлении расчетов показателей аттестационной справки, необходимо внести изменения в части наименования должности работника в УАИС БУ для однозначной идентификации должности воспитателя дошкольного уровня образования.

– скопировать столбец «СНИЛС», повторить действия, описанные в <u>шаге 1</u>, получаем общее количество воспитателей дошкольного уровня образования, полученное значение необходимо внести в столбец № 5 (<u>Таблица 1</u>).

| пы | Данные | Рецензиров                | зание Вид Разраб                                      | ботчик PLEX                     | Q Что вы хотите сделать?                                            | Цолжность Направление деятельности                                                                         |
|----|--------|---------------------------|-------------------------------------------------------|---------------------------------|---------------------------------------------------------------------|----------------------------------------------------------------------------------------------------|
|    |        | • 🔐 Пе<br>• 🗄 Ос<br>Выраз | ренести текст<br>бъединить и поместить в L<br>нивание | общий<br>центре - 😭 - 9<br>гд ч | • Условное<br>форматирование ч                                      | Формі<br>какт Сортировка от <u>А</u> до Я<br>Д↓ Сортировка от <u>А</u> до А<br><u>С</u> ортировка по цвету |
|    | D      |                           | E                                                     | F                               | G                                                                   | 又далить фильтр из столбца "Направление деяте"<br>Фильтр по цвету<br>Тексторые фильтры                      |
| -  | ΦИ     | •                         | Дата приема 📑                                         | Состояни                        | е должность                                                         | Поиск                                                                                                    |
|    | Иван   | ич                        | 16.09.2023                                            | Я↓ Сортиро<br>Я↓ Сортиро        | вк <mark>а от А. до Я</mark><br>вка от <u>Я</u> до А                | —■ (Выделить все) —✓ группы кратковременного пребывания                                                    |
|    | ¢      |                           | 17.09.2023                                            | Сортиро<br>Ту Удалить           | вка по цвету ►<br>фильтр из столбца "Должность"                     | <ul> <li></li></ul>                                                                                        |
|    | r      |                           | 18.09.2023                                            |                                 | іо цвету<br>не фильтры ►                                            | семейного детского сада<br>Пустые)                                                                         |
|    | C      |                           | 19.09.2023                                            | Поиск<br>(Ви<br>- Яво<br>- Пе   | р<br>ыделить все)<br>оспитатель<br>дагог дополнительного образовани |                                                                                                    |
|    |        |                           |                                                       |                                 | дагог-организатор<br>иитель                                         | груп                                                                                                    |

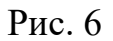

Шаг 4: для расчета показателя 39.2 выполняются следующие действия:

– не снимая фильтр (шаг 3), установить фильтр в столбце «Предмет диагностики» выбрать только «**Профессиональные компетенции воспитателей**», сохранить выбор (Рис. 7);

– скопировать столбец «СНИЛС» и повторить действия, описанные в <u>шаге 1</u>, получаем общее количество диагностик «Профессиональные компетенции воспитателей», полученное значение необходимо внести в столбец № 4 (<u>Таблица 1</u>).

|   | G                           | Н                                        | I                          | J              |              | к                                                                                                  | L                          |
|---|-----------------------------|------------------------------------------|----------------------------|----------------|--------------|----------------------------------------------------------------------------------------------------|----------------------------|
|   | Должность<br><sub>•</sub> т | Направление<br>деятельности 🖵            | Тип участника 👻            | Дата диагности | ки           | Тип экзамена 🚽                                                                                     | Іредмет диагности          |
|   | Воспитатель                 | группы<br>кратковременного<br>пребывания | Педагогический<br>работник | 16.05.2023     | ) ↓R<br>A↓ ( | Сортировка от <u>А</u> до Я<br>Сортировка от <u>Я</u> до А<br>Сортировка по цвети                  |                            |
|   | воспитатель                 | группы полного дня                       | Без категории              | 17.08.2023     | × 2<br>2     | <u>с</u> ортировка по цвету<br>Удалить фильтр из столбца '<br>Фильтр по цвету<br>Текстовые фильтры | "Предмет диагностики"<br>▶ |
|   | воспитатель                 | семейного детского<br>сада               | Педагогический<br>работник | 20.04.2023     |              | Поиск                                                                                              | 0                          |
|   | воспитатель                 | группы<br>кратковременного<br>пребывания | Без категории              | 16.05.2023     |              |                                                                                                    | омпетенции воспитателей    |
| - |                             |                                          |                            |                |              | 🛄 Французский язык (пис                                                                            | сьменная + устная части)   |
| - |                             |                                          |                            |                |              |                                                                                                    |                            |
| - |                             |                                          |                            |                |              |                                                                                                    |                            |
| + |                             |                                          |                            |                |              |                                                                                                    | ОК Отмена                  |
| + |                             |                                          |                            |                |              |                                                                                                    |                            |

Рис. 7

4.4. Показатель 39.3: Доля педагогов, принятых на работу в текущем учебном году и прошедших независимую диагностику/комплексную независимую диагностику, от общего количества принятых на работу педагогов в текущем учебном году в ОО, %

### Алгоритм расчета показателя 39.3

Шаг 5: для расчета показателя 39.3 выполняются следующие действия:

– <u>важное требование:</u> удалить все установленные фильтры (установленные при выполнении действий шаги 1-4).

– установить фильтр в столбце «Дата приема», в меню фильтра выбрать все даты, начиная с 1 сентября текущего учебного года, сохранить выбор (Рис. 8);

- скопировать столбец «СНИЛС» и повторить действия, описанные в <u>шаге 1</u>;

– получаем общее количество педагогических работников, принятых в текущем учебном году, полученное значение необходимо внести в столбец № 8 (Таблица 1).

|        | D   |                                                    | F              |          |
|--------|-----|----------------------------------------------------|----------------|----------|
|        |     | 💌 Дата приема                                      | 👻 Состоя 👻     | Дол      |
| њга    | ₿↓  | <u>С</u> ортировка от стары <mark>х к новым</mark> |                | учит     |
| ария   | ₽Ļ  | Сортировка от <u>н</u> овых к старым               | 1              | учит     |
| іна /  |     | Сортировка по цвету                                | ► I            | учит     |
| юді    | -   |                                                    | 1              | учит     |
| ксе    | ~   | <u>у</u> далить фильтр из столоца дата приема      | 1              | восп     |
| лина   |     | <u>Ф</u> ильтр по цвету                            | • •            | педа     |
| в Ан   |     | <u>Ф</u> ильтры по дате                            |                | ушт      |
| вАн    |     | Область поиска: (Все)                              | \ \ \ \ \ \ \_ | унит     |
| (1 pt  |     | (Выделить все)                                     | <u>^</u>       | унит     |
| тя     |     |                                                    |                | тют      |
| He/    |     | <b>⊕</b> . — Январь                                |                | педа     |
| I C Be |     | н. Февраль                                         |                | унит     |
| 1 La   |     |                                                    |                | уни      |
|        |     | 🛨 🗹 Ноябрь                                         |                | Инит     |
|        |     | i □ 2023                                           |                | PDCD     |
| e 9    |     | in □ 2022                                          |                | восп     |
| an     |     | <u>∎</u>                                           |                | пела     |
| ина    |     | <b>⊡</b>                                           |                | пела     |
| нС     |     | ·                                                  |                | УИЛТ     |
| иа     |     |                                                    |                | У ИТ     |
| а. и   |     |                                                    |                | у<br>илт |
| ella   |     | · □ 2014                                           |                | соци     |
| Енч    |     |                                                    | 1              | ушт      |
| Eau    |     | ±                                                  |                | ушт      |
| Еяч    |     | iā□ 2008                                           | × 1            | ушт      |
| Енч    |     | OK                                                 | Отмена         | ушт      |
| Eau    |     |                                                    |                | ушт      |
| c      | Cop | 2010-00-02                                         | Defete         | ушт      |
|        |     | B                                                  | 2.6            |          |

Рис. 8

### Шаг 6:

– не снимая фильтр (шаг 5), установить фильтр в столбце «Тип экзамена», в меню фильтра снять метку «Пустые», сохранить выбор (Рис. 9);

– скопировать столбец «СНИЛС» и повторить действия, описанные в <u>шаге 1</u>, таким образом получаем общее количество пройденных диагностик, полученное значение необходимо внести в столбец № 7 (<u>Таблица 1</u>).

| Bct | Вырезать<br>Вырезать<br>Буфер обмена | Выделит  | 1⊈ Обрез<br>₽ Измен<br>▲ Повер<br>Изображен | ать<br>ить размер<br>нуть ▼ Инструменть | Кисти  | ⊿⇔     | ↓       ↓       ↓       Контур *       ↓       ↓       ↓       ↓       ↓       ↓       ↓       ↓       ↓       ↓       ↓       ↓       ↓       ↓       ↓       ↓       ↓       ↓       ↓       ↓       ↓       ↓       ↓       ↓       ↓       ↓       ↓       ↓       ↓       ↓       ↓       ↓       ↓       ↓       ↓       ↓       ↓       ↓       ↓       ↓       ↓       ↓       ↓       ↓       ↓       ↓       ↓       ↓       ↓       ↓       ↓       ↓       ↓       ↓       ↓       ↓       ↓       ↓       ↓       ↓       ↓       ↓       ↓       ↓       ↓       ↓       ↓       ↓       ↓       ↓       ↓       ↓       ↓       ↓       ↓       ↓       ↓       ↓       ↓       ↓       ↓       ↓       ↓       ↓       ↓       ↓       ↓       ↓       ↓       ↓       ↓       ↓       ↓       ↓       ↓       ↓       ↓       ↓       ↓       ↓       ↓       ↓       ↓       ↓       ↓       ↓       ↓       ↓       ↓       ↓       ↓       ↓       ↓       ↓ |      |
|-----|--------------------------------------|----------|---------------------------------------------|-----------------------------------------|--------|--------|----------------------------------------------------------------------------------------------------|------|
|     | 5                                    | F        | G                                           | н                                       |        | 1      |                                                                                                    |      |
| ŀ   | Дата приема 🛛 🗐                      | Состоя 💌 | Должн 👻                                     | Тип участника                           | - д    | ата ди | агы Тип экзамена 🔽 Предмет                                                                                                    |      |
|     | 2024-09-02                           | Работа   | учитель                                     |                                         |        | לּג    | Сортировка от <u>А</u> до Я                                                                                                    |      |
|     | 2024-09-02                           | Работа   | педагог д                                   | ополнительного образ                    | ования | A L    | Сортировка от <u>Я</u> до А                                                                                                    |      |
| DBH | a 2024-09-09                         | Работа   | педагог д                                   | ополнительного обра                     | ования |        |                                                                                                    |      |
|     | 2024-09-02                           | Работа   | учитель                                     | Педагогический работ                    | гник   | 26     |                                                                                                    | ьиль |
|     | 2024-09-02                           | Работа   | учитель                                     | Педагогический работ                    | гник   | 2 🌾    | <u>У</u> далить фильтр из столбца "Тип экзамена"                                                                                                    | ∮ль  |
|     | 2024-09-02                           | Работа   | учитель                                     | Педагогический работ                    | гник   | 2      | Фильтр по цвету                                                                                                    | еый  |
|     | 2024-09-02                           | Работа   | учитель                                     | Педагогический работ                    | гник   | 2      | Текстовые фильтры                                                                                                    | ∮ль  |
|     | 2024-09-02                           | Работа   | учитель                                     | Педагогический работ                    | гник   | 2      | Dever 0                                                                                                    | ∮ль  |
|     | 2024-09-02                           | Работа   | учитель                                     | Кандидат в члены пре                    | дмет   | 2      |                                                                                                    | ∮ль  |
| вна | 2024-11-06                           | Работа   | учитель                                     |                                         |        |        | Виделить все) Инагностика ЕГЭ                                                                                                    |      |
|     | 2024-09-02                           | Работа   | учитель                                     | Педагогический работ                    | гник   | 2      | Диаттостика стор<br>Комплексная диагностика НОО                                                                                                    | ∮ль  |
|     | 2024-09-02                           | Работа   | учитель                                     | Педагогический работ                    | гник   | 2      |                                                                                                    | вый  |
|     | 2024-09-02                           | Работа   | учитель                                     | Педагогический работ                    | гник   | 2      | Тренинг ЕГЭ для кандидатов в члены предметных комиссий                                                                                                    | ∮иль |
|     | 2024-09-02                           | Работа   | учитель                                     | Педагогический работ                    | гник   | 2      | ·····[] (Пустые)                                                                                                    | ∮ль  |
|     | 2024-09-02                           | Болезнь  | педагог д                                   | ополнительного образ                    | ования |        |                                                                                                    |      |
|     | 2024-09-02                           | Работа   | инструкто                                   | ор по физической куль                   | rype   |        |                                                                                                    |      |
|     | 2024-10-01                           | Работа   | учитель                                     | Педагогический работ                    | гник   | 2      |                                                                                                    | ме   |
|     |                                      |          |                                             |                                         |        |        |                                                                                                    |      |
|     |                                      |          |                                             |                                         |        |        | ОК Отмена                                                                                                    |      |
|     |                                      |          |                                             |                                         |        | _      |                                                                                                    |      |
|     |                                      |          |                                             |                                         |        |        |                                                                                                    | -    |

Рис. 9

# 4.5. Показатель 28.01: Количество/Доля педагогов, прошедших независимую диагностику/комплексную независимую диагностику, от общего числа педагогов, работающих на данный момент в ОО, чел.% (СПО)

Алгоритм расчета показателя 28.01 аналогичен расчету показателя 39.1.

# 4.6. Показатель 34.1: Количество/Доля педагогов, прошедших независимую диагностику/комплексную независимую диагностику, от общего числа педагогов, работающих на данный момент в ОО, чел.% (УДО)

Алгоритм расчета показателя 34.1 аналогичен расчету показателя 39.1.